#### Government of NCT of Delhi Department of Information Technology 9<sup>th</sup> Level, B-Wing, Delhi Secretariat, I.P. Estate, New Delhi-110002

F. No. E-13016/30/2015-Dev.-Secy(IT) -Part(1)/1644 Dated: -17/34/3/16

#### CIRCULAR

Department of Information Technology, GNCTD has installed free Wi-Fi facility in Delhi Secretariat. The free unlimited Wi-Fi is available to all government officials of GNCTD and <u>guests visiting Secretariat</u>. The entire Secretariat including Conference halls, Auditorium, Media Room has been covered by free Wi-Fi facility.

- A) Procedure for free Wi-Fi access for government officials :
  - (i) Officers / officials should have name based NIC e-mail id.
  - (ii) The Online registration Application for Wi-Fi is available at <u>http://delserv.nic.in</u> a copy of which is enclosed as annex.-I. Applicants have to fill up the form <u>online</u> and sign the print out of application form along with signature of approving authority. The copy is to be submitted at NIC Delhi State Centre, level-3, B-wing with Sh. Pranabdhar.
  - (iii) Officers/officials shall give MAC (Media Access Control Address) in the registration form. Procedure to get/Identify the MAC Address of the devises (Laptop/Mobile/I Pad etc) is enclosed as Annexure –II.
  - (iv) NIC will tag the MAC id with the Wi-Fi system and a confirmation mail will be sent to the NIC e-mail id.
  - (v) Once the confirmation email is received, the official can access the free wi-fi using SS ID "<u>ANANT</u>". IAS officers will use the <u>SS</u> ID "<u>VAYU</u>" as per NIC policy. The user id and password would be the NIC email id and its password respectively.
  - (B) For Guests access:- The process to provide access of Wi-Fi to Guests is given as under :

- I. Guest users intend to connect Secretariat Wi-Fi are required to Connect using SS ID "SWAGAT".
- II. The departments located in Secretariat and Department of Information & Publicity (DIP) needs to nominate a nodal officer for this purpose.
- III. Departments are requested to forward the details of their Nodal Officer with Name, Designation and Mobile Number to Sh. Pranabdhar / Sh. Ratnish Diwan, PSA NIC, Delhi State Centre. NIC will send an SMS on the registered mobile number of the nodal officer designated by the Department to receive daily password.
- IV. Nodal officers will display the password prominently at designated location, enabling guests to logon.
- V. Guest will register themselves on wi-fi by filling registration online form. Upon Successful registration, the user/guest will receive an authorization code on his mobile number provided while registering using sign-in option.
- VI. On following the instructions step by step the guests will be able to get free wi-fi facility in the Secretariat.

The circular is also is uploaded on website <u>http://admin.delhi.gov.in</u> ,<u>http://delserv.nic.in and http://it.delhi.gov.in</u>

Encl: As above.

03/16

(Dr. N. Vasanthakumar) Secretary (IT)

То

1. All Pr. Secretaries /Secretaries /Heads of Departments, Government of NCT of Delhi, Heads of Autonomous /Local Bodies.

# <u>Annexure –II</u>

## Process to Identify MAC Address on your Device.

#### For Laptop:

- 1. Open Run by clicking Windows Key + R
- 2. Type "cmd" and the press "Enter key".
- 3. Type the Command "ipconfig /all" and press Enter.
- 4. Scroll the result to find

"Wireless LAN adapter Wi-Fi :

Description .....: Wirelss card manufacturer and model details

Physical Address. . . . . . . : which is in the form "aa:bb:cc:dd:ee:ff"

5. Note down Physical Address which is also known as "MAC address".

#### For Apple MAC Laptop/Desktop

- 1. Open System Preferences from the Apple menu
- 2. Click on "Network"
- 3. Select your Wi-Fi network connection from the left menu and then click on "Advanced" in the lower right corner
- 4. Look at the bottom of the window for "Wi-Fi Address", the hexadecimal characters next to this are the machines MAC address

| Show All  Wi-Fi TCP/IP DNS WINS 802.1X Proxies Hardware  Preferred Networks  Preferred Networks:  Network Name VWPA2 Personal WPA2 Personal WPA2 Personal WPA2 Personal WPA2 Personal WEP  + Drag networks this computer has joined Require administrator authorization to:  Create computer-to-computer networks Change networks Turn Wi-Fi on or off  Wi-Fi Address: aa:bb:cc:dd:ee:ff                                                                                                    | 00       | Ne                   | twork                                                                                                    |                |
|----------------------------------------------------------------------------------------------------|----------|----------------------|----------------------------------------------------------------------------------------------------|----------------|
| Wi-Fi       CCP/IP       DNS       WINS       802.1X       Proxies       Hardware         Preferred Networks: <ul> <li>Network Name</li> <li>Security</li> <li>WPA2 Personal</li> <li>WPA2 Personal</li> <li>WPA2 Personal</li> <li>WPA2 Personal</li> <li>WEAP</li> </ul> <ul> <li>Protein networks into the order you prefet.</li> <li>Remember networks this computer has joined</li> <li>Require administrator authorization to:</li> <li>Create computer-to-computer networks</li> <li>Turn Wi-Fi on or off</li> </ul> <ul> <li>Wi-Fi Address: aa:bb:cc:dd:ee:ff</li> </ul> | Show All |                      |                                                                                                    | Q              |
| Preferred Networks:         Network Name       Security         WPA2 Personal         WPA2 Personal         WPA2 Personal         WPA2 Personal         WPA2 Personal         WEP         +         Drag networks into the order you prefer.         Remember networks this computer has joined         Require administrator authorization to:         Create computer-to-computer networks         Change networks         Turn Wi-Fi on or off                                                                                                    | 📀 Wi-Fi  | E TCP/IP DNS WIN     | 5 802 1X Proxies                                                                                                    | Hardware       |
| Network Name       Security         WPA2 Personal       WPA2 Personal         WPA2 Personal       WPA2 Personal         WEP <ul> <li>Torag networks into the order you prefer.</li> <li>Remember networks this computer has joined</li> <li>Require administrator authorization to:</li> <li>Create computer-to-computer networks</li> <li>Change networks</li> <li>Turn Wi-Fi on or off</li> </ul> Wi-Fi Address:                                                                                                    | -        | Preferred Networks:  | Contraction                                                                                                    | Turn West Off  |
| ☐ Turn Wi–Fi on or off<br>Wi-Fi Address: aa:bb:cc:dd:ee:ff                                                                                                    |          | Network Name         | Security<br>WPA2 Personal<br>WPA2 Personal<br>WPA2 Personal<br>WEP<br>the order you prefer.<br>Is computer has joined<br>orization to:<br>omputer networks |                |
| Canada OK                                                                                                    |          | Urrn Wi-Fi on or off | ee:ff                                                                                                    | - Advanced - 7 |

5. Note down the Address which is in the form aa:bb:cc:dd:ee:ff,

#### For Android Phone:-

- 1. Open Settings  $\rightarrow$  About Phone or About Device  $\rightarrow$  Status/More
- 2. Find Wi-Fi Mac Address.
- 3. Note down the Mac Address which is in the form aa:bb:cc:dd:ee:ff.

### For Windows Phone:-

- 1. Tap Settings  $\rightarrow$  About or About Phone or About Device  $\rightarrow$  More Information
- 2. Find Wi-Fi Mac Address.
- 3. Note down the Mac Address which is in the form aa:bb:cc:dd:ee:ff

## For Apple Phone/IPAD

To locate the MAC Address of your iPad, iPhone or iPod Touch, follow these steps:

- 1. Tap Settings  $\rightarrow$  General  $\rightarrow$  About.
- 2. The MAC address is listed as Wi-Fi Address.
- 3. Note down the Mac Address which is in the form aa:bb:cc:dd:ee:ff.

### For Blackberry Smart Phones.

BlackBerry Device Software 4.5 to 5.0:

- 1. From the home screen, click Options > Status.
- 2. The WLAN MAC field displays the MAC address for the smartphone.

### BlackBerry 6 to 7.1:

- 1. From the home screen, select Setup > Options > Device > Device and Status Information.
- 2. The WLAN MAC field displays the MAC address for the smartphone.

BlackBerry 10 OS:

- 1. From the home screen select Settings > Network Connections > Wi-Fi > Advanced.
- 2. In the Diagnostic Information drop-down, select Device Information.
- 3. The Physical Address field displays the MAC address for the smartphone.